User Manual

For

Helpdesk / User Support -

Raise Support Request,

View Support Request status

Broadcast Seva

Ministry of Information and Broadcasting

## Service 1- Raise Support Request on Broadcast Seva

1. On Broadcast Seva website, click or hover to 'Log In' button on top right as highlighted below to open Login page.

Alternatively, navigate to guidelines and procedures section and hover on Helpdesk popup towards its right.

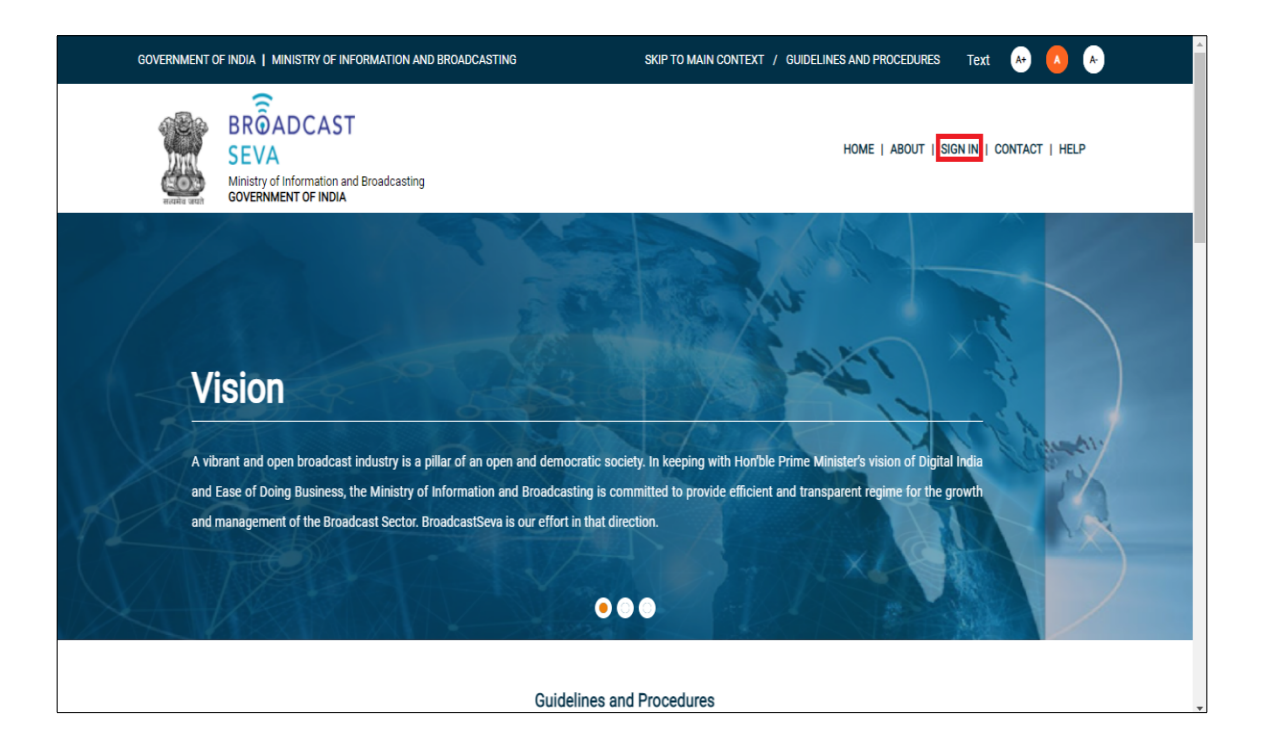

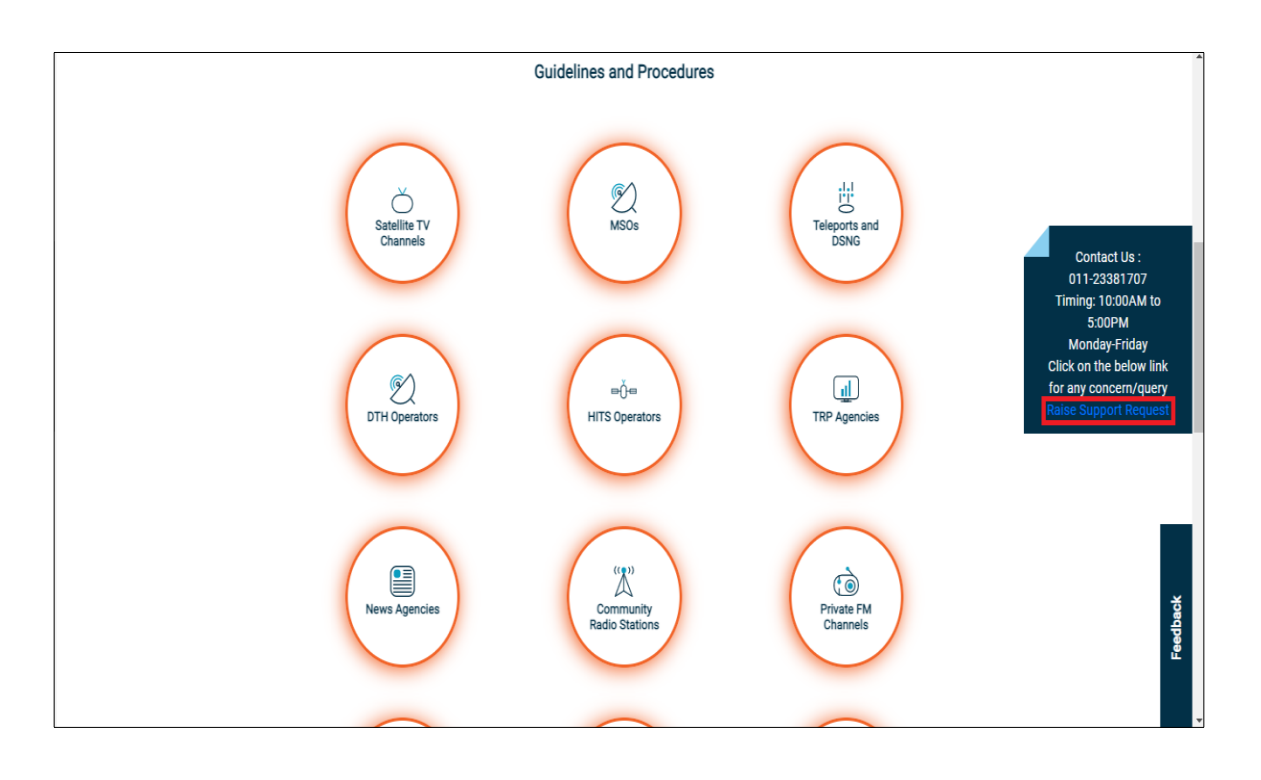

2. Log In page is displayed as under. Click 'Raise Support Request' service button to log a concern as ticket. Alternatively, log in to account and raise it from left pane on clicking 'Services'.

| GOVERNMENT OF INDIA   MINISTRY OF IN                                   | FORMATION AND BROADCASTING |                                                                                  |
|------------------------------------------------------------------------|----------------------------|----------------------------------------------------------------------------------|
| BRÔADCAST<br>SEVA<br>Ministry of Information ar<br>GOVERNMENT OF INDIA | d Broadcasting             | Home Page                                                                        |
|                                                                        | Broadcast Seva Lo          | gin   Raise Support Request   View Support Request status   User Manual          |
|                                                                        |                            | Existing User Log In Username Password Enter Password Type the Code shown HCCEB- |
|                                                                        | Instructions               | LOG IN<br>Not a Member ? Sign Up                                                 |

3. Following screen to provide details and log a support request ticket appears.

#### Broadcast Seva

User Manual - Raise Support Request, View Support Request status

|                                                                                  | All fields with * are mandatory |
|----------------------------------------------------------------------------------|---------------------------------|
| Broadcast Seva Username                                                          | Applicant Name *                |
| Request Category*                                                                | Request Sub Category*           |
| Select 🗸 🗸                                                                       | Select 🗸                        |
| Mobile No. *                                                                     | Email Id *                      |
|                                                                                  |                                 |
| Brief Description of the issue *                                                 |                                 |
|                                                                                  |                                 |
|                                                                                  | ii ii                           |
| Help Document                                                                    |                                 |
| Choose File No File Unloaded                                                     | Type the Code shown RG4DN @     |
| Attach Supporting Document                                                       | Please enter above code         |
| (Max Size:40 MB   Allowed Type:DOC,PDF,JPG,JPEG,XLS,XLSX,DOCX  <br>Max File: 5.) |                                 |
| (Wext Heads)                                                                     |                                 |

a. If an account holder, enter Username as provided during signing up. This is optional.

Once an account for existing username is validated by system, its applicant name, mobile number and email ID are auto-populated.

- b. Provide Name, in case of an anonymous user and not an account holder.
- c. Select suitable Request Category for the concern among General, Registration, IT related, or Application related.

| Broadcast Seva Username                                                       | Applicant Name *                 |
|-------------------------------------------------------------------------------|----------------------------------|
|                                                                               |                                  |
| Request Category*                                                             | Request Sub Category*            |
| - Select                                                                      | Select                           |
| Select<br>General<br>Registration<br>IT related issues<br>Application Related | Email Id *                       |
|                                                                               |                                  |
| Help Document                                                                 | Type the Code shown <b>RG4DN</b> |
|                                                                               |                                  |

- d. Select suitable Request Sub Category corresponding to the concern categories among the following
  - d.i. General: related to any General issue / query on portal
  - d.ii. Registration: related to OTP, Sign Up, Log In, Password, Username, Unlock account, or Profile related
  - d.iii. IT related: technicalities on system behavior w.r.t. concern which is IT related
  - d.iv. Application related: module i.e. division-specific concern related to Private Satellite TV Channels, Community Radio Stations, Multi System Operator, Temporary Uplink, Direct to Home, Private FM Channels, Teleport, Headend in the Sky, Local Cable Operator, News Agency, or TRP Agency

| Initiate Support Request |   |                                                                                                    |          |
|--------------------------|---|----------------------------------------------------------------------------------------------------|----------|
| Broadcast Seva Username  |   | - Select -<br>OTP<br>Sign Up<br>Log In Issues<br>Password Issues<br>Broadcast Seva User name Issues | andatory |
| Request Category*        |   | Unlock account<br>Profile related                                                                   |          |
| Registration             | ~ | Select                                                                                              | ~        |

| Initiate Support Request |                                                                                                    |          |
|--------------------------|----------------------------------------------------------------------------------------------------|----------|
| Broadcast Seva Username  | Multi System Operator (MSO)<br>Temporary Uplink<br>Direct to Home (OTH)<br>Private FM Channels<br>Teleport Application<br>Headend in the Sky (HITS)<br>Local Cable Operator (LCO) | andatory |
| Request Category*        | News Agency<br>TRP Agency                                                                                                    |          |
| Application Related V    | Select                                                                                                    | ~        |

- e. Provide Mobile Number and Email ID, in case of an anonymous user and not an account holder.
- f. Mention details of concern as brief description of the issue, and upload supporting screenshots to explain the issue as help document.
- g. Enter captcha/ code and click 'Submit' button to register the concern on portal.

Note: 'Reset' button enables to remove the entered values so as to enter fresh values again.

| Broadcast S |
|-------------|
|-------------|

|                                                                | All fields with * are mandatory |
|----------------------------------------------------------------|---------------------------------|
| Broadcast Seva Username                                        | Applicant Name *                |
|                                                                |                                 |
| Request Category*                                              | Request Sub Category*           |
| Application Related                                            | - Select 🗸                      |
| Mobile No. *                                                   | Email Id *                      |
|                                                                |                                 |
| Brief Description of the issue *                               |                                 |
|                                                                |                                 |
|                                                                |                                 |
| Help Document                                                  |                                 |
|                                                                | Type the Code shown 4BF8C @     |
| Choose File No File Uploaded                                   | Please enter above code         |
| Attach Supporting Document                                     |                                 |
| ( Max Size:40 MB   Allowed Type:000,F0P,0F0,0F20,AE3,AE3,AD00A |                                 |
| wax mes.o y                                                    |                                 |
|                                                                |                                 |
|                                                                |                                 |
| Submit                                                         | Reset                           |

- h. Enter captcha/ code and click 'Submit' button to register the concern on portal.
- i. A successful submission message with reference number is displayed as under. Note the same for future correspondence and to track its status. Click 'OK' button which redirects back to login page.

| GOVERNN | Ment of India   Ministry                                                | OF INFORMATION AND BROADCASTING                                          |                  |
|---------|-------------------------------------------------------------------------|--------------------------------------------------------------------------|------------------|
|         | BROADCAST<br>SEVA<br>Ministry of Information and<br>GOVERNMENT OF INDIA | Broadcasting                                                             | Home Page        |
|         |                                                                         | Broadcast Seva Login   Raise Support Request   View Support Request stat | us   User Manual |
|         |                                                                         |                                                                          |                  |
|         |                                                                         | Your reference no. for the request logged in BroadcastSeva portal is 690 |                  |
|         |                                                                         | OK                                                                       |                  |

6 Return to process links as to be viewed

## Service 2- View Support Request status on Broadcast Seva

1. On Broadcast Seva website, click or hover to 'Log In' button on top right as highlighted below to open Login page.

Alternatively, navigate to guidelines and procedures section and hover on Helpdesk popup towards its right.

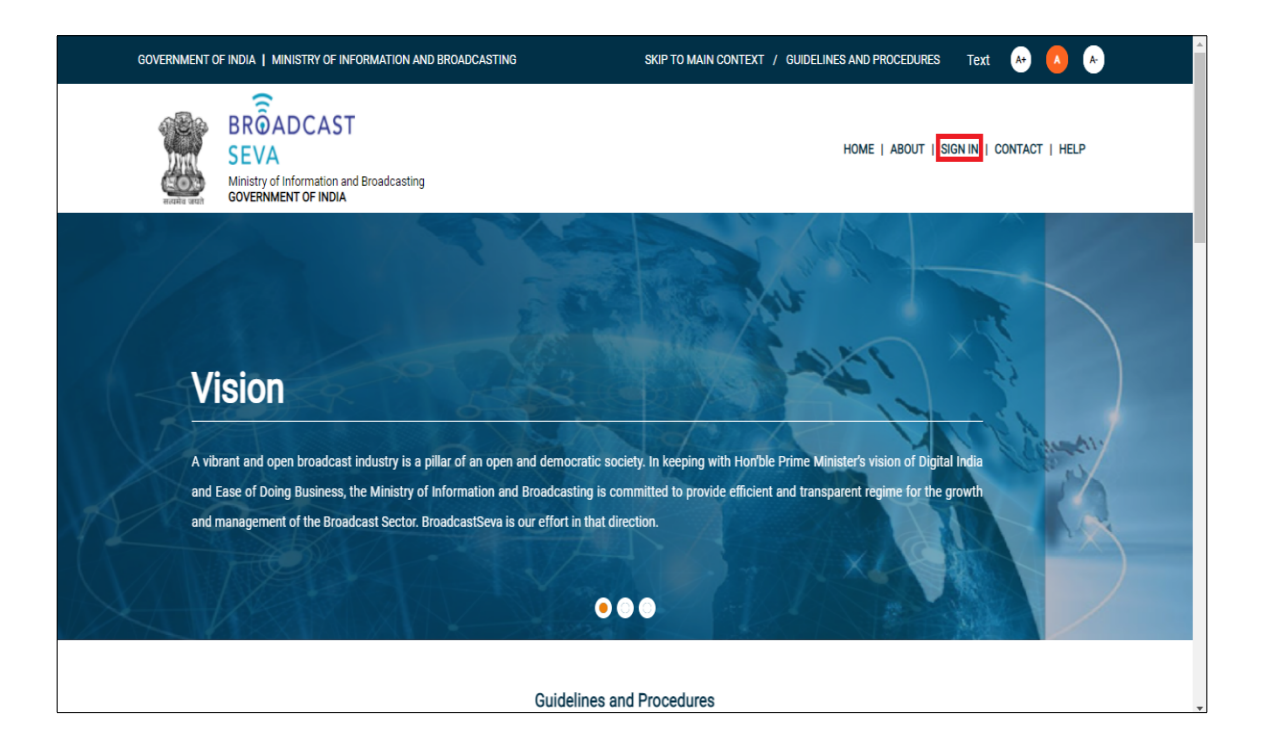

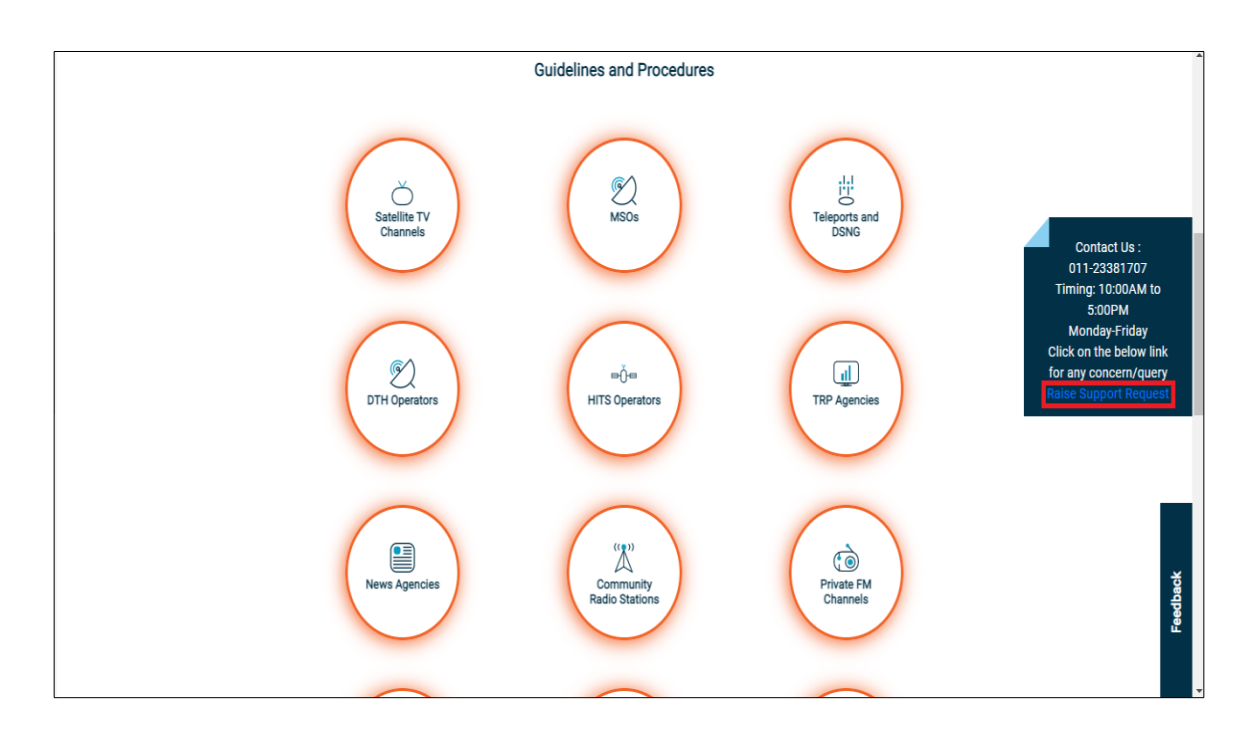

2. Log In page is displayed as under. Click 'View Support Request status' button to check status of a registered concern as ticket using its reference number noted on raising the concern.

Alternatively, log in to account and use the same from left pane by clicking 'Services' button.

| GOVERNMENT OF INDIA   MINISTRY OF INFORMATION AND BROADCASTING                       |                                                                                                    |
|--------------------------------------------------------------------------------------|----------------------------------------------------------------------------------------------------|
| BROADCAST<br>SEVA<br>Ministry of Information and Broadcasting<br>GOVERNMENT OF INDIA | Home Page                                                                                                    |
|                                                                                      | Broadcast Seva Login   Raise Support Request   View Support Request status   User Manual Existing User Log In Username Enter Username Password |
| Instructions                                                                         | Enter Password Type the Code shown CCEB- © Please enter above code LOG IN                                                                      |
|                                                                                      | Not a Member ? Sign Up                                                                                                    |

| S<br>S<br>S<br>S<br>S<br>S | ROADCAST<br>EVA<br>inistry of Information and Broadcasting<br>OVERNMENT OF INDIA | Broadcast Seva Lo | gin   Raise Support Request   V | iew Support Request statue | Home Page |
|----------------------------|----------------------------------------------------------------------------------|-------------------|---------------------------------|----------------------------|-----------|
| Search Support I           | Request                                                                          |                   |                                 |                            |           |
| Support                    | Request ID*                                                                      | Enter 0           | TP*<br>er OTP sent on Mobile    |                            |           |
|                            |                                                                                  |                   | Receive OTP                     |                            |           |
| Type the                   | Code shown NNESH- 3                                                              |                   |                                 |                            |           |
| Plea                       | se enter above code                                                              |                   |                                 |                            |           |
|                            | Search                                                                           |                   | Reset                           |                            |           |

3. Following screen to provide details and search a support request ticket appears.

- a. Enter request reference number noted on raising it as Support Request ID.
- b. Click 'Receive OTP' button to receive OTP on mobile number provided on raising the request.

| ch Support Request        |                                      |
|---------------------------|--------------------------------------|
| Support Request ID*       | Enter OTP*                           |
| 690                       | Enter OTP sent on Mobile             |
|                           | Resend OTP<br>OTP sent successfully  |
|                           | Your OTP will expire in 1791 Seconds |
| Type the Code shown 854KA |                                      |
| Please enter above code   |                                      |
| Please enter above code   |                                      |
| Search                    | Reset                                |

c. Enter the OTP received on mobile for authentication, provide captcha/ code and click 'Search' button.

Note: 'Reset' button enables to remove the entered values so as to enter fresh values again.

# d. A table appears below the Search and Reset buttons as follows.

| Sup          | oport Request ID*        | Enter OTP*               |           |
|--------------|--------------------------|--------------------------|-----------|
|              | -                        | Enter OTP sent on Mobile |           |
|              |                          | Receive OTP              |           |
| Тур          | e the Code shown AYHHK 😨 |                          |           |
|              | Please enter above code  |                          |           |
|              | Search                   | Reset                    |           |
| No           | Reference Number         | Request Initiate Date    | Status    |
| 1            |                          | 09/06/2021 15:46:10      | Submitted |
| Support Rec  | quest Details. *         |                          |           |
|              |                          |                          |           |
| Resolution F | Remarks *                |                          |           |
|              |                          |                          |           |
|              |                          |                          | 1         |

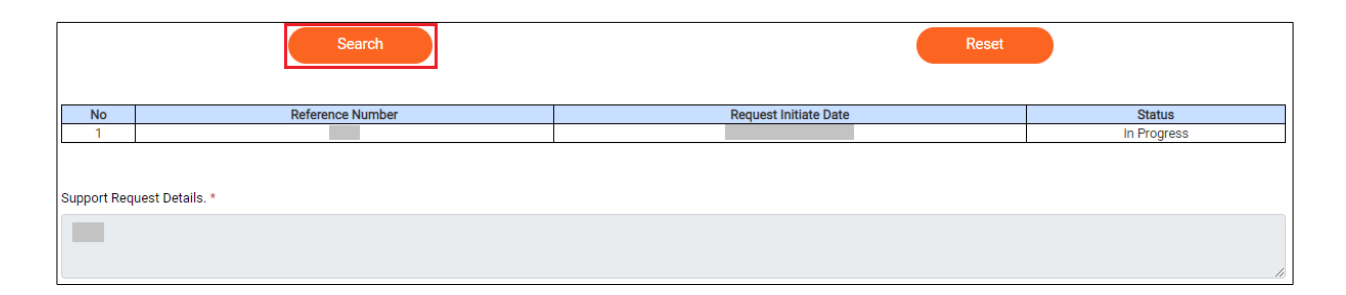

| P             | lease enter above code | J                     |        |  |  |
|---------------|------------------------|-----------------------|--------|--|--|
|               | Search                 | Reset                 |        |  |  |
| No            | Reference Number       | Request Initiate Date | Status |  |  |
| 1             |                        |                       | 100    |  |  |
| Support Requ  | est Details. *         |                       |        |  |  |
| Resolution Re | marks *                |                       |        |  |  |
|               |                        |                       |        |  |  |

| Broadcast Seva                         |                           |                              |                      | User Manual – I | Raise Support Request, View Support Request s |
|----------------------------------------|---------------------------|------------------------------|----------------------|-----------------|-----------------------------------------------|
| Teleport                               | ~                         | Support Request ID*          |                      | Enter OTP*      |                                               |
| Temporary Uplini                       | ing 🗸                     |                              |                      | Enter OTP sent  | on Mobile                                     |
| Track Payment S                        | latus                     |                              |                      | Receive OT      |                                               |
| Support Request                        | ^                         |                              |                      |                 |                                               |
| View St<br>Reques<br>Raise S<br>Reques | oport<br>status<br>upport | Search No Reference Number R | equest Initiate Date | Status          | Reset                                         |
|                                        |                           | Support Request Details. *   |                      | 2               | Awaiting your contirmation                    |

- e. If requested, provide required clarification by uploading screenshot(s) as help document.
- f. Click 'Awaiting your confirmation' button under Feedback column, follow resolution remarks to do the needful and provide confirmation if the same stands resolved.
- g. Click 'Yes' button to provide confirmation, if satisfied with solution. Skip to step i).
- h. Click 'No' button to confirm on a non-satisfactory solution.
  - h.i. If the concern is unresolved and support is solicited, click 'Yes' button, share observation with details to re-open request.
  - h.ii. If the concern is resolved, click 'No' button to close the request.
- i. Mention remarks for satisfaction index along with observations on doing the needful as per resolution remarks.
- j. Click 'Submit' button.

#### Broadcast Seva

| No                             | Reference Number                                             | Request Initiate Date | Status   | Feed Back                  |
|--------------------------------|--------------------------------------------------------------|-----------------------|----------|----------------------------|
| 1                              | 882                                                          | 03/03/2022 16:09:16   | Resolved | Awaiting your confirmation |
| Cupport                        | Request Datails *                                            |                       |          |                            |
| Support                        | Request Details.                                             |                       |          |                            |
| were                           |                                                              |                       |          |                            |
| Resolutio                      | on Remarks *                                                 |                       |          |                            |
| test -                         | please do the needful                                        |                       |          |                            |
|                                |                                                              |                       |          | 10                         |
| Are you s<br>O Yes<br>Do you w | satisfied with solution ?*<br>No<br>rant to reopen ticket ?* |                       |          |                            |
| ● Yes 〇                        | No                                                           |                       |          |                            |
| Remarks                        |                                                              |                       |          |                            |
|                                |                                                              |                       |          |                            |
|                                |                                                              | Submit                |          |                            |

| Ticket number reopened successfully. |
|--------------------------------------|
|                                      |
|                                      |
| OK                                   |
|                                      |

|                               | Search                          |                       |          | Reset                      |
|-------------------------------|---------------------------------|-----------------------|----------|----------------------------|
| No                            | Reference Number                | Request Initiate Date | Status   | Feed Back                  |
| 1                             | 882                             | 03/03/2022 16:09:16   | Resolved | Awaiting your confirmation |
| Support F                     | Request Details. *              |                       |          |                            |
| were                          |                                 |                       |          | ,<br>,                     |
| Resolutio                     | n Remarks *                     |                       |          |                            |
| test -                        | please do the needful           |                       |          | ii.                        |
| Are you s<br>Yes O<br>Remarks | atisfied with solution ?*<br>No |                       |          |                            |
|                               |                                 |                       |          |                            |
|                               |                                 | Submit                |          |                            |

|         | Ticket number closed successfully. |
|---------|------------------------------------|
|         |                                    |
|         |                                    |
| <u></u> | OK                                 |